| Durataria Charmen Fet - a since                        |          |
|--------------------------------------------------------|----------|
|                                                        |          |
| aulires vou to install an extension into your browser. | <u> </u> |
| Use Google Chrome.                                     | _        |
| Justell Brosterio Chur ne Estancion                    |          |
|                                                        |          |
|                                                        |          |

iii) Select Add to Chrome to install the extension

11.) Once the extension is installed, return to Brightspace and refresh the page. You will see a message stating, Exam Proctor Plugin Successfully Installed! Please return to your

Please note: Onceinstalled this extension, theExamitem will disappear fromview on the content page. This is an expected behavior, as this link will only show up for those whodo not haveextension installed.

## Enable Proctorio for a Specific D2L Quiz

- 1. Open the Quizzes page within your course
- 2. Edit an existing quiz or create a new2quiz by selecting the blue New Quiz button
- 3. 23 G41.8